# ISR-WAAS installatiegids op ISR 4000 Series router

# Inhoud

Inleiding ISR-WAAS-installatievereisten Verschil tussen NIM-SSD en ISR-SSD NIM-SSD ISR-SSD ISR-WAAS-installatie Probleemoplossing voor ISR-WAAS SCALA VOOR WAAS-INSTALLATIESALENAAR SCENA voor ISR-WAAS-activeringsfouten SSD-mislukkingsscenario

# Inleiding

Dit document beschrijft de installatiehandleiding voor Cisco ISR-WAAS op Cisco geïntegreerde services router (ISR). Het is de implementatie van Virtual Wide Area Application Services (vWAAS) op een Cisco ISR.

ISR-WAAS wordt binnen een IOS-XE container ingezet. Een container in deze context verwijst naar de hypersupervisor die gevirtualiseerde toepassingen op een Cisco ISR 4000 Series router uitvoert.

## ISR-WAAS-installatievereisten

Elke WAAS-softwareversie kan verschillende resource vereisten hebben (Memory, CPU en Solid State Drives (SSD)), als u niet aan de vereisten voldoet, kan dit leiden tot prestatiekwesties of zelfs fouten tijdens de installatie.

Bekijk de configuratiehandleiding op deze link:

https://www.cisco.com/c/en/us/support/routers/virtual-wide-area-application-servicesvwaas/products-installation-and-configuration-guides-list.html

Deze tabel geeft een samenvatting van de behoefte aan middelen en de ondersteunde ISRplatforms voor elk ISR-model.

| ISR-WAAS Model                             | CPUs | Memory | Disk Storage | Supported ISR Platform                 |
|--------------------------------------------|------|--------|--------------|----------------------------------------|
| ISR-WAAS-200<br>(for WAAS 5.x and 6.2.1)   | 1    | 3 GB   | 151 GB       | ISR-4321                               |
| ISR-WAAS-200<br>(for WAAS 6.2.3x and later | 1    | 4 GB   | 151 GB       | ISR-4321                               |
| ISR-WAAS-750                               | 2    | 4 GB   | 151 GB       | ISR-4351, ISR-4331, ISR-4431, ISR-4451 |
| ISR-WAAS-1300                              | 4    | 6 GB   | 151 GB       | ISR-4431, ISR-4451                     |
| ISR-WAAS-2500                              | 6    | 8 GB   | 338 GB       | ISR-4451                               |

# Verschil tussen NIM-SSD en ISR-SSD

#### NIM-SSD

NIM-SSD is degene die zich buiten ISR bevindt en die hot swappable is.

NAME: "NIM subslot 0/3", DESCR: "NIM SSD Module" PID: NIM-SSD , VID: V01, SN: F0C1915299D

Dit is een module die wordt geïnstalleerd in een van de beschikbare netwerkinterfacemodules (NIM) van ISR-routers.

Dit zijn productidentificatoren (PID's) voor de NIM-SSD en de SSD die kunnen worden gebruikt om RMA's te verhogen:

NIM-SSD(=)NIM Carrier Card for SSD drives SSD-SATA-200G(=)200 GB, SATA Solid State Disk for NIM-SSD Om de NIM-SSD of NIM-HDD van de router te verwijderen, volgt u deze stappen:

Stap 1. Gebruik een kruiskopschroevendraaier om de schroeven aan weerszijden los te maken, zoals in deze afbeelding:

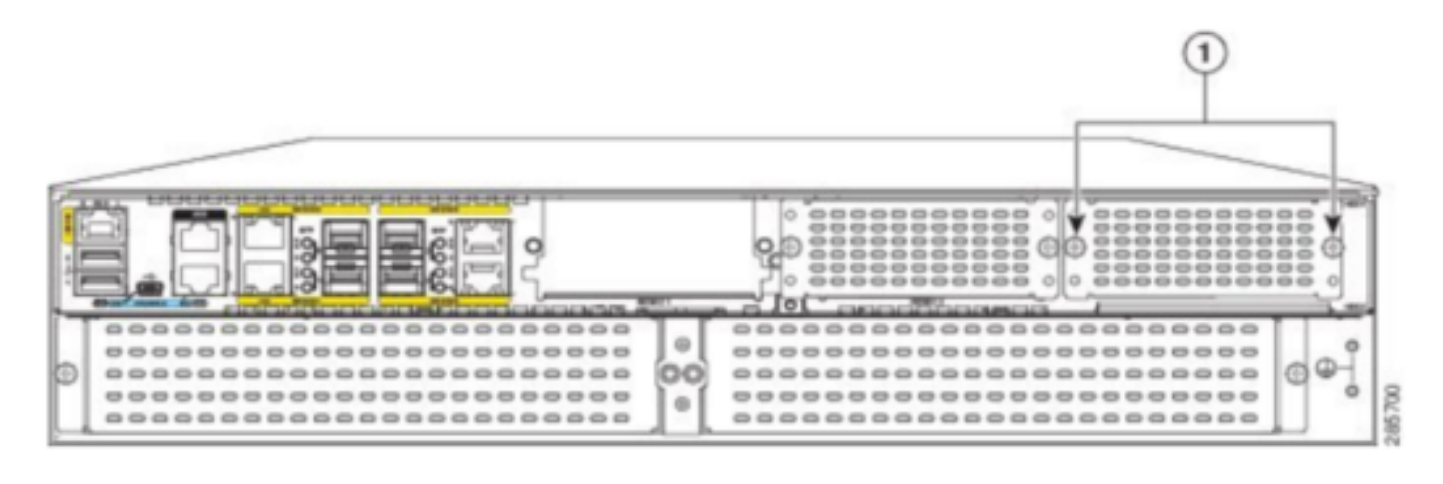

Captive screws holding the NIM-SSD to the router

Stap 2. Verwijder de NIM-SSD of NIM-HDD van de route zoals in deze afbeelding:

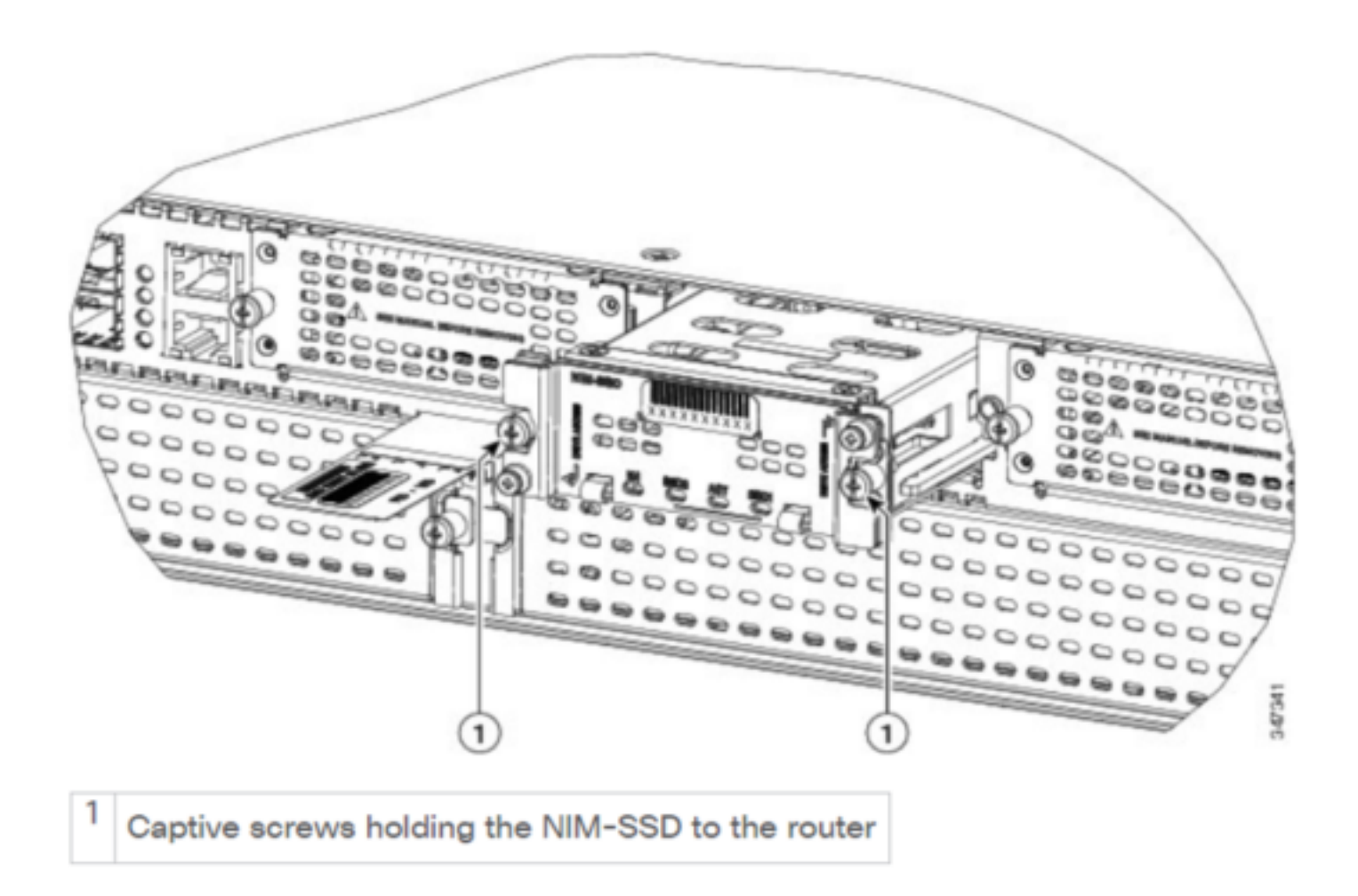

#### **ISR-SSD**

ISR-SSD aan de andere kant is geïnstalleerd in het routerchassis, u moet de router uitzetten, het deksel openen om de ISR-SSD te vinden.

De ISR-SSD is niet heet te kunnen zwemmen.

Dit is PID voor de ISR-SSD op ISR 4300-serie die kan worden gebruikt om RMA op te halen:

SSD-MSATA-200G(=)200 GB, mSATA Solid State Disk

In deze afbeelding zijn de locaties van de Flash Memory Card en de SSD mSATAopslagapparaten te zien:

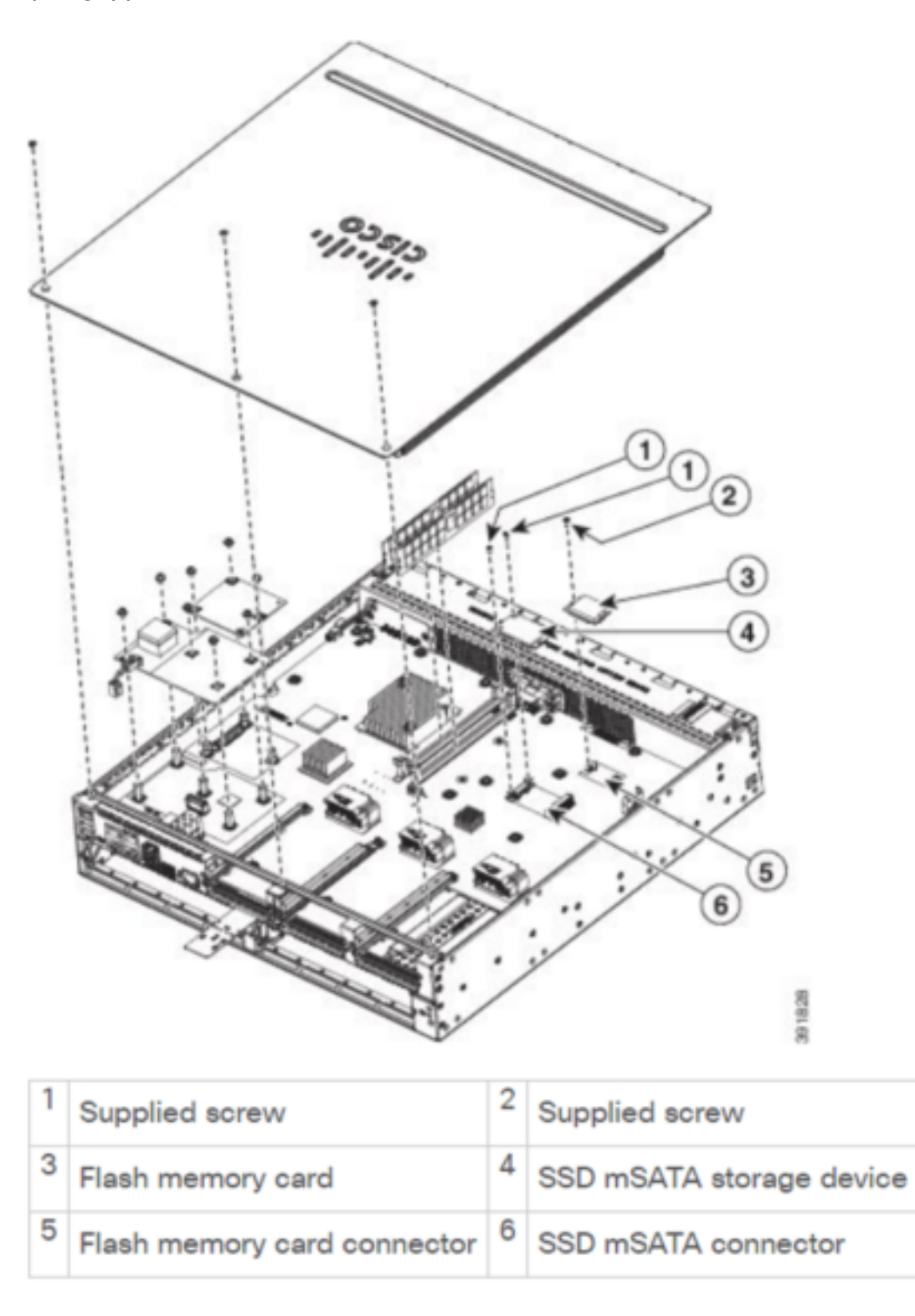

## **ISR-WAAS-installatie**

Zodra u voldoet aan alle vereisten voor de installatie van ISR-WAAS is de volgende stap het downloaden van een OVA-bestand (Open Virtualization Experience) van de ISR-WAAS versie die u wilt inzetten. U kunt software downloaden van deze link:

Nadat u de software hebt gedownload, moet u het bestand naar de flitser van de router overbrengen:

| BR1-ISR4451#dir | bootflash:   i | .n .ova    |                    |                        |
|-----------------|----------------|------------|--------------------|------------------------|
| 81929 -rw-      | 986142720      | Feb 1 2016 | 5 18:21:13 +12:00  | ISR-WAAS-5.5.5a.9.ova  |
| 540682 -rw-     | 1057904640     | May 10 201 | 18 16:55:58 +11:00 | ISR-WAAS-6.4.1a.6.ova  |
| 147457 -rw-     | 1002700800     | Aug 20 201 | 18 16:27:43 +11:00 | ISR-WAAS-6.2.3e.45.ova |
| 278534 -rw-     | 1009551360     | Aug 8 201  | 18 17:56:57 +11:00 | ISR-WAAS-6.2.3d.68.ova |
| BD1_TCD//51#    |                |            |                    |                        |

Op de router CLI, volgt u deze stappen om ISR-WAAS in te zetten en gebruik het programma EZConfig:

- 1. Schakel de opdracht Service WAAS in.
- 2. Selecteer de eerder overgedragen .ova-afbeelding voor de WAAS versie die u wilt implementeren.
- 3. Selecteer het WAAS-profiel dat u wilt implementeren.
- 4. Configureer het ISR-WAAS IP-adres.
- 5. Configuratie van het WAAS centrale IP adres van de manager.

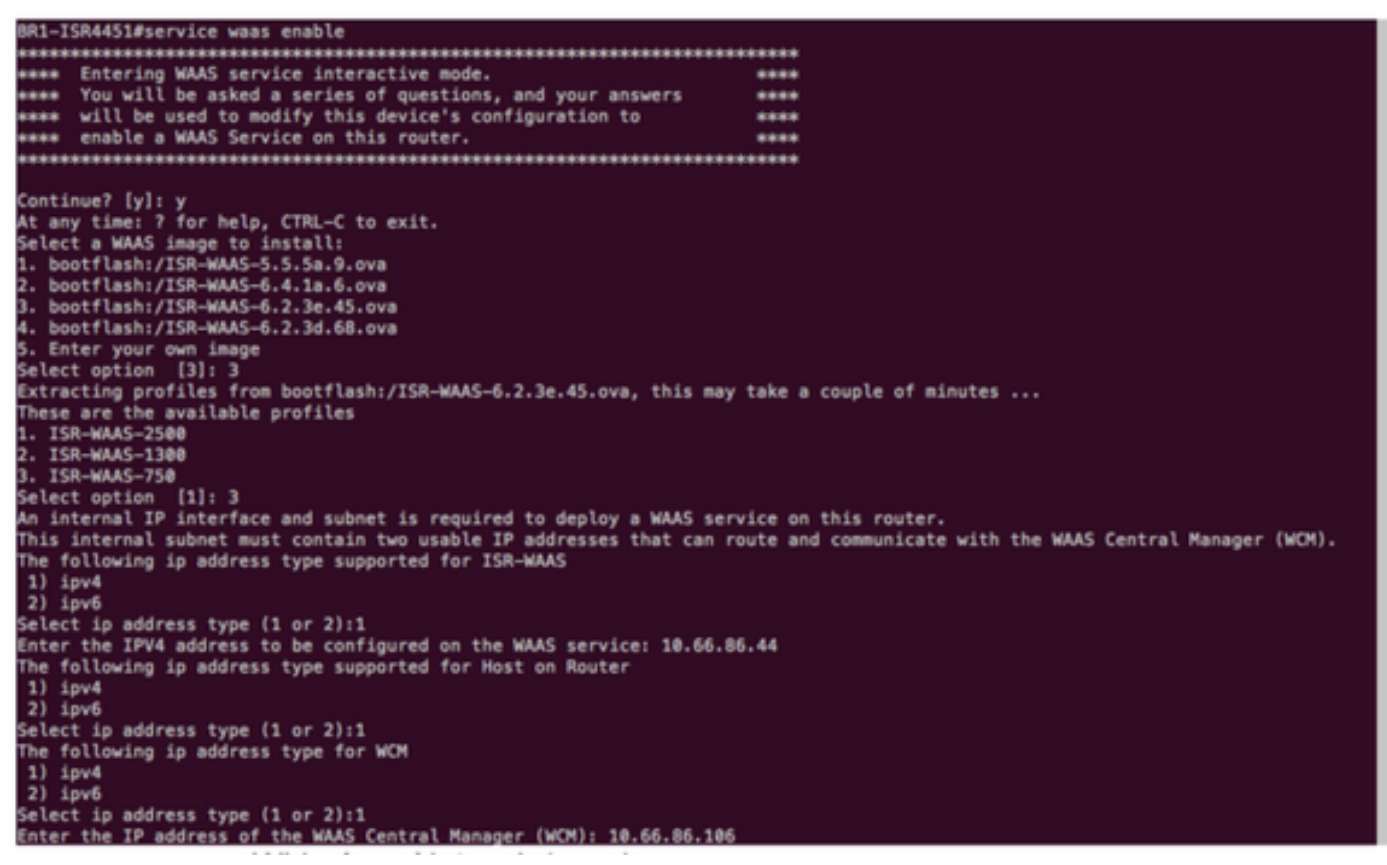

- 6. Selecteer de WAN-interface (Wide Area Network) op de router waar u WAAS-interceptie wilt inschakelen.
- 7. Bewaar de configuratie nadat u klaar bent. Dit is het beeld bij een succesvolle installatie.

| ** Configuration Summary: **<br>a) WAAS Image and Profile Size:<br>bootflash:/ISR-WAAS-6.2.3e.45.ova (1002700800) bytes<br>ISR-WAAS-750                                                                       |
|----------------------------------------------------------------------------------------------------|
| b) Router IP/mask:<br>Using ip unnumbered from interface GigabitEthernet0/0/2                                                                                                    |
| WAAS Service IP:<br>10.66.86.44                                                                                                    |
| c) WAAS Central Manager:<br>10.66.86.106                                                                                                    |
| d) Router WAN Interfaces:<br>GigabitEthernet0/0/0                                                                                                    |
| Choose one of the letter from 'a-d' to edit, 'v' to view config script, 's' to apply config [s]: s<br>The configuration will be applied and the status of the WAAS service will be displayed after deployment |
| Installing bootflash:/ISR-WAAS-6.2.3e.45.ova                                                                                                    |
| installing!!!!!!!!!!!!!!!!!!!!!!!!!!!!!!!!!!!                                                                                                    |
| Activating virtual-service 'AUTOWAAS', this might take a few minutes. Use 'show virtual-service list' for progress.                                                                                           |
| System is attempting to deploy and activate WAAS image, this may take up to 10 minutes activating!!!!!!!!                                                                                                    |
| Waiting for WAAS application to be at a stage to accept WCM IP configuration.                                                                                                    |
| Waiting!!!!!!!!!!!!!!!!!!!!!!!!!!!!!!!!!!!                                                                                                    |
| WAAS service activated!<br>Note:Please issue "copy running-config startup-config" command to save changes!                                                                                                    |

# Probleemoplossing voor ISR-WAAS

#### SCALA VOOR WAAS-INSTALLATIESALENAAR

De installatie van ISR-WAAS mislukt als er geen SSD is, dus controleer eerst of de SSD aanwezig is.

| GigabitEthernet0/1/0                        | unassigned                                                                                                    | YES unset    | down              | dowr       | n                            |  |
|---------------------------------------------|----------------------------------------------------------------------------------------------------|--------------|-------------------|------------|------------------------------|--|
| GigabitEthernet0/1/1                        | unassigned                                                                                                    | YES unset    | down              | dowr       | n                            |  |
| GigabitEthernet0/1/2                        | unassigned                                                                                                    | YES unset    | down              | dowr       | n                            |  |
| GigabitEthernet0/1/3                        | unassigned                                                                                                    | YES unset    | down              | dowr       | n                            |  |
| ucsel/0/0                                   | 10.66.86.34                                                                                                    | YES unset    | administratively  | down down  | n                            |  |
| ucse1/0/1                                   | unassigned                                                                                                    | YES NVRAM    | administratively  | down down  | n                            |  |
| GigabitEthernet0                            | unassigned                                                                                                    | YES NVRAM    | administratively  | down down  | n                            |  |
| Dialer0                                     | unassigned                                                                                                    | YES unset    | up                | up         |                              |  |
| Dialer1                                     | unassigned                                                                                                    | YES unset    | up                | up         |                              |  |
| Loopback200                                 | unassigned                                                                                                    | YES unset    | up                | up         |                              |  |
| Tunnel0                                     | 10.66.86.61                                                                                                    | YES unset    | up                | up         |                              |  |
| VirtualPortGroup31                          | 10.66.86.41                                                                                                    | YES unset    | down              | dowr       | n                            |  |
| Vlan1                                       | unassigned                                                                                                    | YES NVRAM    | administratively  | down down  | n                            |  |
| Enter a WAN interface                       | to enable WAAS                                                                                                 | interception | (blank to skip)   | []: Gigab: | itEthernet0/0/0              |  |
| Enter additional WAN i                      | nterface (blank                                                                                                | to finish)   | 0:                |            |                              |  |
| ****                                        | nicejanja je je je je je je je je je je je je je                                                               |              |                   |            |                              |  |
| ** Configuration Summa                      | ry: **                                                                                                    |              |                   |            |                              |  |
|                                             | n nice and a second second second second second second second second second second second second second second |              |                   |            |                              |  |
| <ul> <li>a) WAAS Image and Prof.</li> </ul> | ile Size:                                                                                                    |              |                   |            |                              |  |
| bootflash:/ISR-WAAS                         | -6.2.3e.45.ova                                                                                                 | (1002700800) | ) bytes           |            |                              |  |
| ISR-WAAS-750                                |                                                                                                    |              |                   |            |                              |  |
| b) Router IP/mask:                          |                                                                                                    |              |                   |            |                              |  |
| Using ip unnumbered                         | from interface                                                                                                 | GigabitEthe  | rnet0/0/2         |            |                              |  |
| WAAS Service IP:                            |                                                                                                    |              |                   |            |                              |  |
| 10.66.86.44                                 |                                                                                                    |              |                   |            |                              |  |
| <li>c) WAAS Central Manage</li>             | r:                                                                                                    |              |                   |            |                              |  |
| 10.66.86.106                                |                                                                                                    |              |                   |            |                              |  |
| d) Router WAN Interfac                      | es:                                                                                                    |              |                   |            |                              |  |
| GigabitEthernet0/0/                         | 0                                                                                                    |              |                   |            |                              |  |
| Choose one of the lett                      | er from 'a-d' t                                                                                                | o edit, 'v'  | to view config sc | ript, 's'  | to apply config [s]: s       |  |
| The configuration will                      | be applied and                                                                                                 | the status   | of the WAAS servi | ce will be | e displayed after deployment |  |
| installation failure d                      | ecision to exit                                                                                                |              |                   |            |                              |  |
| BD1 TCD/451#                                |                                                                                                    |              |                   |            |                              |  |

#### SCENA voor ISR-WAAS-activeringsfouten

In sommige scenario's, zal ISR-WAAS niet activeren nadat u de router hebt vervangen en de SSD in het nieuwe chassis hebt geïnstalleerd.

Deze fouten kunnen worden gezien op de ISR-router:

09/16 11:44:08.946 [vman]: [31298]: (note): VM (AUTOWAAS) State Transition: next\_state: LIFECYCLE\_DEACTIVATE 09/16 11:44:17.613 [vman]: [31298]: (ERR): Loading of machine definition (/vol/harddisk/virtualinstance/AUTOWAAS/ISR4331X.xml) failed 09/16 11:44:17.613 [vman]: [31298]: (ERR): Failed to load machine definition 09/16 11:44:17.613 [vman]: [31298]: (note): Setting failure response (1) 09/16 11:44:17.613 [vman]: [31298]: (ERR): Virtual Service failure log[AUTOWAAS]::Validation::Package validation::Failed to process package-def file::File '/vol/harddisk/virtual-instance/AUTOWAAS/ISR4331X.xml' 09/16 11:44:17.613 [errmsg]: [31298]: (ERR): %VMAN-3-PROCESS\_PKG\_DEF: Virtual Service[AUTOWAAS]::Validation::Package validation::Failed to process package-def file::File '/vol/harddisk/virtual-instance/AUTOWAAS/ISR4331X.xml' 09/16 11:44:17.613 [vman]: [31298]: (note): VM (AUTOWAAS) State Transition: next\_state: LIFECYCLE\_WAIT\_ACTIVATE 09/16 11:44:17.613 [vman]: [31298]: (note): IF MTU message received: 09/16 11:44:17.613 [vman]: [31298]: (ERR): Invalid bridge ID or the bridge(31) has not been created yet 09/16 11:44:17.614 [vman]: [31298]: (ERR): Failed to set DP IF mtu for DP bridge 31 09/16 11:44:17.614 [vman]: [31298]: (note): vman IF MTU message processed 09/16 11:44:24.725 [vman]: [31298]: (note): Get local RP location rp/0/0 09/16 11:44:27.758 [vman]: [31298]: (note): Get local RP location rp/0/0 09/16 11:44:27.759 [vman]: [31298]: (note): Get local RP location rp/0/0 09/16 11:44:27.772 [vman]: [31298]: (note): Get local RP location rp/0/0 09/16 11:44:27.779 [vman]: [31298]: (note): Get local RP location rp/0/0 09/16 11:44:27.779 [vman]: [31298]: (note): Successfully removed VM init ctx for VM [AUTOWAAS] 09/16 11:44:27.780 [vman]: [31298]: (note): Per-VM message marshalled successfully into persistent DB 09/16 11:44:27.780 [vman]: [31298]: (note): Successfully reset per-VM mac address binding into TDL msg 09/16 11:44:28.063 [vman]: [31298]: (ERR): vman\_libvirt\_err: code=1 09/16 11:44:28.063 [vman]: [31298]: (ERR): internal error '/usr/sbin/lvremove -f

/dev/lvm\_raid/vdc.AUTOWAAS' exited with non-zero status 5 and signal 0: /dev/harddisk1: read failed after 0 of 4096 at 21474770944: Input/output error

/dev/harddisk1: read failed after 0 of 4096 at 21474828288: Input/output error /dev/harddisk1: read failed after 0 of 4096 at 0: Input/output error /dev/harddisk1: read failed after 0 of 4096 at 4096: Input/output error /dev/dm-1: read failed after 0 of 4096 at 4429119488: Input/output error /dev/dm-1: read failed after 0 of 4096 at 4429176832: Input/output error /dev/dm-1: read failed after 0 of 4096 at 0: Input/output error /dev/dm-1: read failed after 0 of 4096 at 4096: Input/output error /dev/dm-2: read failed after 0 of 4096 at 11072897024: Input/output error /dev/dm-2: read failed after 0 of 4096 at 11072954368: Input/output error /dev/dm-2: read failed after 0 of 4096 at 0: Input/output error /dev/dm-2: read failed after 0 of 4096 at 4096: Input/output error /dev/dm-3: read failed after 0 of 4096 at 1630 09/16 11:44:28.063 [vman]: [31298]: (ERR): Failed to delete volume vdc.AUTOWAAS in pool virt\_strg\_pool\_vg 09/16 11:44:28.241 [vman]: [31298]: (ERR): vman\_libvirt\_err: code=1 09/16 11:44:28.241 [vman]: [31298]: (ERR): internal error '/usr/sbin/lvremove -f /dev/lvm\_raid/vdb.AUTOWAAS' exited with non-zero status 5 and signal 0: /dev/harddisk1: read failed after 0 of 4096 at 0: Input/output error /dev/dm-1: read failed after 0 of 4096 at 0: Input/output error /dev/dm-2: read failed after 0 of 4096 at 0: Input/output error

/dev/dm-3: read failed after 0 of 4096 at 0: Input/output error /dev/harddisk1: read failed after 0 of 4096 at 21474770944: Input/output error /dev/harddisk1: read failed after 0 of 4096 at 21474828288: Input/output error /dev/harddisk1: read failed after 0 of 4096 at 4096: Input/output error /dev/dm-1: read failed after 0 of 4096 at 4429119488: Input/output error /dev/dm-1: read failed after 0 of 4096 at 4429176832: Input/output error /dev/dm-1: read failed after 0 of 4096 at 4096: Input/output error /dev/dm-1: read failed after 0 of 4096 at 4096: Input/output error /dev/dm-2: read failed after 0 of 4096 at 11072897024: Input/output error /dev/dm-2: read failed after 0 of 4096 at 11072954368: Input/output error /dev/dm-2: read failed after 0 of 4096 at 4096: I 09/16 11:44:28.241 [vman]: [31298]: (ERR): Failed to delete volume vdb.AUTOWAAS in pool virt\_strg\_pool\_vg

09/16 11:44:28.418 [vman]: [31298]: (ERR): vman\_libvirt\_err: code=1 09/16 11:44:28.418 [vman]: [31298]: (ERR): internal error '/usr/sbin/lvremove -f /dev/lvm\_raid/vda.AUTOWAAS' exited with non-zero status 5 and signal 0: /dev/harddisk1: read failed after 0 of 4096 at 0: Input/output error

/dev/dm-1: read failed after 0 of 4096 at 0: Input/output error /dev/dm-2: read failed after 0 of 4096 at 0: Input/output error /dev/dm-3: read failed after 0 of 4096 at 0: Input/output error /dev/harddisk1: read failed after 0 of 4096 at 21474770944: Input/output error /dev/harddisk1: read failed after 0 of 4096 at 21474828288: Input/output error /dev/harddisk1: read failed after 0 of 4096 at 4096: Input/output error /dev/dm-1: read failed after 0 of 4096 at 4429119488: Input/output error /dev/dm-1: read failed after 0 of 4096 at 4429176832: Input/output error /dev/dm-1: read failed after 0 of 4096 at 4096: Input/output error /dev/dm-1: read failed after 0 of 4096 at 4096: Input/output error /dev/dm-2: read failed after 0 of 4096 at 11072897024: Input/output error /dev/dm-2: read failed after 0 of 4096 at 11072954368: Input/output error /dev/dm-2: read failed after 0 of 4096 at 4096: I /dev/dm-2: read failed after 0 of 4096 at 10072954368: Input/output error /dev/dm-2: read failed after 0 of 4096 at 10072954368: Input/output error /dev/dm-2: read failed after 0 of 4096 at 4096: I

09/16 11:44:28.420 [vman]: [31298]: (note): Found orphaned volume(vda.AUTOWAAS) in pool(virt\_strg\_pool\_vg). Deleting...

#### Het is mogelijk dat harddisk beschadigd is en deze acties kunnen worden ondernomen:

# show platform hardware subslot <ssd subslot> module device filesystem

# request platform hardware filesystem harddisk: destroy

# hw-module subslot 0/5 reload

#### SSD-mislukkingsscenario

In bepaalde gevallen als de SSD defect is, terwijl u opdrachten met betrekking tot de vaste schijf en het bestandssysteem uitvoert, ziet u deze fouten.

"request platform hardware filesystem harddisk: destroy" %This operation can take some time, please be patient %Harddisk not present. Destroy filesystem aborted.

U kunt deze stappen als volgt proberen op te lossen:

Stap 1. Probeer de SSD opnieuw te gebruiken.

Stap 2. Start de router opnieuw.

Stap 3. Als deze stappen zijn mislukt, dient u alleen RMA de SSD te gebruiken.